# **TP N°1: Basic notions and Pivot table**

# Partie 1: Introduction

After opening the Excel 2010 software, you have the following screen:

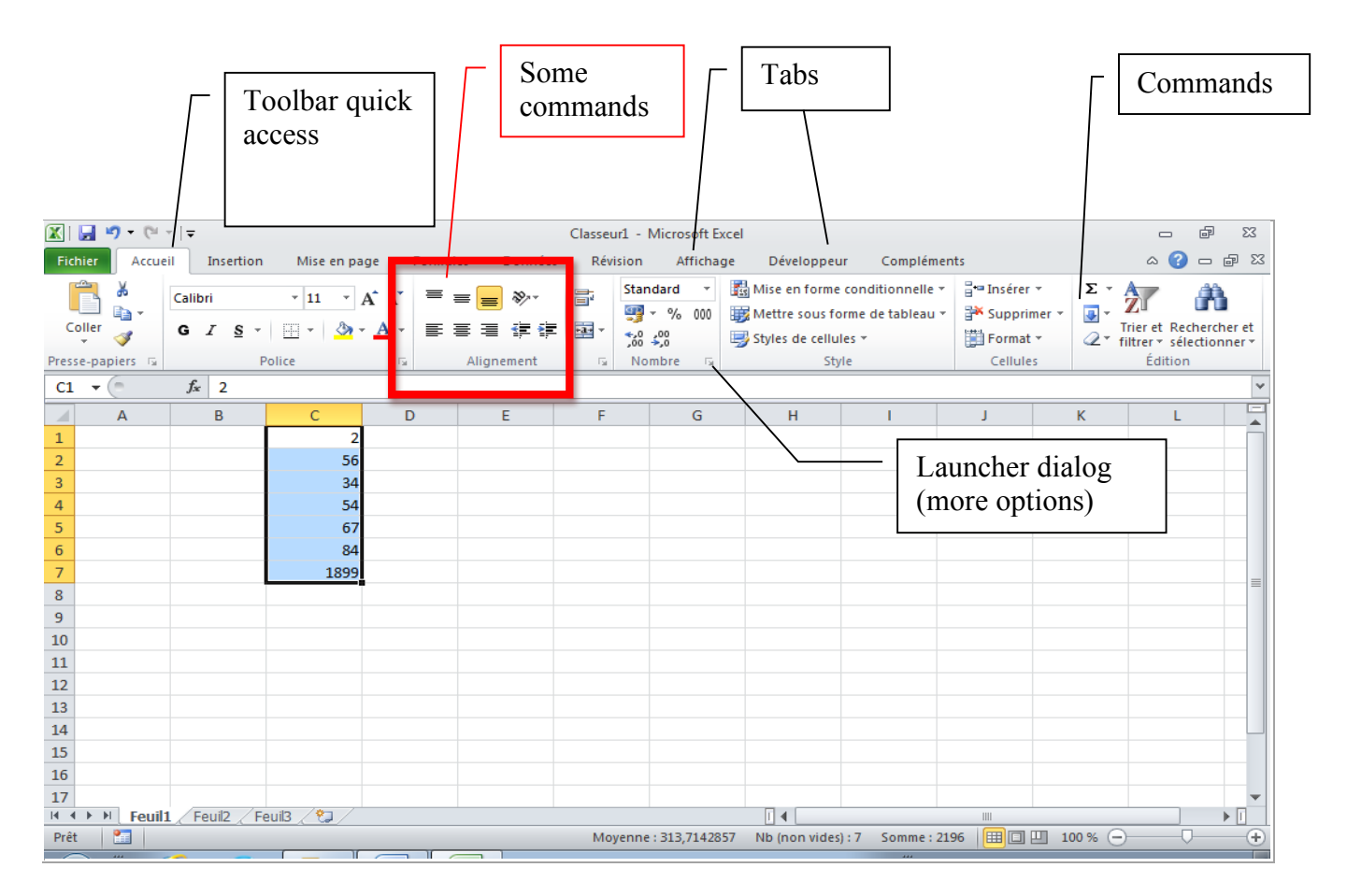

Each document is an Excel workbook with multiple worksheets, independent of each other. A cell is an intersection of a row and a column. A cell is designated by the reference, for example D4. An active cell is a cell selected by the cursor, in which we can enter a formula (or a value), a format and a comment. On the screenshot, the cells C1 to C10 are selected. C10 is an active cell.

The tabs include groups of commands. Each group has common commands for each category (Police Group, Group Style...). Below each group is the launcher dialog that shows all the commands and options, including those that are less common.

At the bottom of the window, there are tabs for selecting a spreadsheet. With a right click on the corresponding tab, you can change the settings of a sheet (especially the name).

I I I I I Feuil1 / Feuil2 / Feuil3 ,

## Formulas and values

In an active cell, it is possible to directly enter a value (a number or a text). If Excel recognizes this value entry as a number, then it puts it in the right position. Otherwise it puts it on the left position, thinking that it is a text.

|   | А   | В |
|---|-----|---|
| 1 | 52  |   |
| 2 | B52 |   |
| 3 |     |   |

### A formula begins always with the sign = and may contain:

| values                                                 | 2           |
|--------------------------------------------------------|-------------|
| operators + - * / ^                                    | D1 + E2 / 2 |
| References to other cells (by clicking on these cells) | D1          |
| Some parentheses, to impose order in the calculation   |             |

For instance, after entering the number 5 in cell D1 and 7 in cell E2, you can enter in cell D3 the formula =(D1+E2)/2. The result will be 6 in D3.

It is possible to copy a formula in one or more other cells (either with copy / paste commands of the Edit menu, or by selecting the cell to copy and drag it to the target cells - the shift is obtained by positioning in the lower right corner of the cell). It is then necessary to distinguish two types of references: **relative and absolute references**.

Every relative cell reference in a formula automatically changes when the formula is copied down a column or across a row. An absolute cell reference is fixed. Absolute references don't change if you copy a formula from one cell to another.

By default, a cell reference is relative. For example, when you refer to cell A2 from cell C2, you are actually referring to a cell that is two columns to the left (C minus A), and in the same row (2). A formula that contains a relative cell reference changes as you copy it from one cell to another. As an example, if you copy the formula **=A2+B2** from cell C2 to D2, the formula in D2 adjusts downward by one row and becomes **=A3+B3**. If you want to maintain the original cell reference in this example when you copy it, you make the cell reference absolute by preceding the columns (A and B) and row (2) with a dollar sign (**\$**). Then, when you copy the formula (**=\$A\$2+\$B\$2**) from C2 to D2, the formula stays exactly the same. In less frequent cases, you may want to make a cell reference "mixed" by preceding either the column or the row value with a dollar sign to "lock" either the column or the row (for example, **\$A2** or B\$3).

# Cells format

In a cell, one can place a value or set a value calculating a formula. A format specifies how the value will be seen on the screen, but it never affects the value. To set a format of a cell or a range of cells, we need to:

- Select the corresponding cell or cells;
- Open the group "Numbers";
- Introduce the desired format, or choose one of predefined format.

In the group "Police", "Alignment" and "Cells" there exist some commands to improve the presentation of the range of cells that has been previously selected. For instance, to justify: left, right or centered.

## Exercise 1:

Open a new Excel workbook, and save this file as salaire.xls name. Rename a worksheet in this workbook by assigning it the name "Représentants"

The company LAPORTE pays its representatives by giving them a fixed salary and a commission based on sales. In addition, each month, these representatives share a bonus. This bonus is shared in proportion to the monthly turnover achieved by each of them. Fixed salaries are as follows:

| Université Paris<br>Département M | s Dauphine<br>SO Bus       | iness Analytics             | Master Marketing & Str     | atégie |
|-----------------------------------|----------------------------|-----------------------------|----------------------------|--------|
| LAPEYRE: 1 00                     | 0 - MARTIN: 860            | - GUINOT: 950               |                            |        |
| <u>Turnover:</u>                  |                            |                             |                            |        |
| <u>Juillet :</u>                  |                            | <u>Octobre :</u>            |                            |        |
| LAPEYRE<br>MARTIN<br>GUINOT       | 25 225<br>38 720<br>58 275 | LAPEYRE<br>MARTIN<br>GUINOT | 33 000<br>62 020<br>44 825 |        |
| <u>Août :</u>                     |                            | <u>Novembre :</u>           |                            |        |
| LAPEYRE<br>MARTIN<br>GUINOT       | 13 405<br>35 440<br>49 445 | LAPEYRE<br>MARTIN<br>GUINOT | 38 600<br>51 125<br>59 335 |        |
| <u>Septembre :</u>                |                            | <u>Décembre :</u>           |                            |        |
| LAPEYRE<br>MARTIN<br>GUINOT       | 16 570<br>32 240<br>51 880 | LAPEYRE<br>MARTIN<br>GUINOT | 34 650<br>44 105<br>57 340 |        |

The commission on the turnover is 2%, the bonus shared each month is 2000  $\in$ .

Create a table per representative to know, for each month, details of gross salary of each (fixed + commission + bonus). You should get the table below (you must enter formulas for the values of the table).

|    | A                  | В          | С         | D          | E          | F          | G          |
|----|--------------------|------------|-----------|------------|------------|------------|------------|
| 1  |                    | Juillet    | Août      | Septembre  | Octobre    | Novembre   | Décembre   |
| 2  | LAPEYRE            |            |           |            |            |            |            |
| 3  | Chiffre d'affaires | 25 225.00  | 13 405.00 | 16 570.00  | 33 000.00  | 38 600.00  | 34 650.00  |
| 4  | Fixe               | 1 000.00   | 1 000.00  | 1 000.00   | 1 000.00   | 1 000.00   | 1 000.00   |
| 5  | Commission         | 504.50     | 268.10    | 331.40     | 660.00     | 772.00     | 693.00     |
| 6  | Prime              | 412.78     | 272.76    | 329.13     | 471.95     | 517.91     | 509.20     |
| 7  | Total LAPEYRE      | 1 917.28   | 1 540.86  | 1 660.53   | 2 131.95   | 2 289.91   | 2 202.20   |
| 8  |                    |            |           |            |            |            |            |
| 9  | MARTIN             |            |           |            |            |            |            |
| 10 | Chiffre d'affaires | 38 720.00  | 35 440.00 | 32 240.00  | 62 020.00  | 51 125.00  | 44 105.00  |
| 11 | Fixe               | 860.00     | 860.00    | 860.00     | 860.00     | 860.00     | 860.00     |
| 12 | Commission         | 774.40     | 708.80    | 644.80     | 1 240.40   | 1 022.50   | 882.10     |
| 13 | Prime              | 633.61     | 721.13    | 640.38     | 886.98     | 685.97     | 648.15     |
| 14 | Total MARTIN       | 2 268.01   | 2 289.93  | 2 145.18   | 2 987.38   | 2 568.47   | 2 390.25   |
| 15 |                    |            |           |            |            |            |            |
| 16 | GUINOT             |            |           |            |            |            |            |
| 17 | Chiffre d'affaires | 58 275.00  | 49 445.00 | 51 880.00  | 44 825.00  | 59 335.00  | 57 340.00  |
| 18 | Fixe               | 950.00     | 950.00    | 950.00     | 950.00     | 950.00     | 950.00     |
| 19 | Commission         | 1 165.50   | 988.90    | 1 037.60   | 896.50     | 1 186.70   | 1 146.80   |
| 20 | Prime              | 953.61     | 1 006.10  | 1 030.49   | 641.07     | 796.12     | 842.65     |
| 21 | Total GUINOT       | 3 069.11   | 2 945.00  | 3 018.09   | 2 487.57   | 2 932.82   | 2 939.45   |
| 22 |                    |            |           |            |            |            |            |
| 23 | CA Total           | 122 220.00 | 98 290.00 | 100 690.00 | 139 845.00 | 149 060.00 | 136 095.00 |
| 24 |                    |            |           |            |            |            |            |
| 25 | Prime              | 2 000.00   |           |            |            |            |            |
| 20 |                    |            |           |            |            |            |            |

# Use predefined functions and logic functions

Excel has some predefined functions available by using the Function Library Table (for instance the Average function)

Excel uses seven logical functions — AND, FALSE, IF, IFERROR, NOT, OR, and TRUE — which appear on the Logical command button's drop-down menu on the Excel Formulas tab of the Ribbon. All the logical functions return either the logical TRUE or logical FALSE when their functions are evaluated.

Here is an Excel functions list that shows the logical function with its argument syntax:

- **AND** (*logical1, logical2,...*) tests whether the *logical* arguments are TRUE or FALSE. If they are all TRUE, the AND function returns TRUE to the cell. If any are FALSE, the AND function returns FALSE.
- **IF** (*logical\_test*, *value\_if\_true*, *value\_if\_false*) tests whether the *logical\_test* expression is TRUE or FALSE. If TRUE, the Excel IF function returns the *value\_if\_true* argument. If FALSE, the IF function returns the *value\_if\_false* argument.
- IFERROR (value, value\_if\_error) tests whether the value expression is an error. IFERROR returns value\_if\_error if the expression is an error, or value of the expression if it is not an error.
- **NOT**(*logical*) tests whether the *logical* argument is TRUE or FALSE. If TRUE, the NOT function returns FALSE. If FALSE, the NOT function returns TRUE.
- **OR** (*logical1, logical2,...*) tests whether the *logical* arguments are TRUE or FALSE. If any are TRUE, the OR function returns TRUE. If all are FALSE, the OR function returns FALSE.
- **FALSE ()** takes no argument and simply enters logical FALSE in its cell.
- **TRUE ()** takes no argument and simply enters logical TRUE in its cell.

The *logical\_test* and *logical* arguments that you specify for these logical functions usually employ the comparison operators (=, <, >, <=, >=, and <>), which themselves return logical TRUE or logical FALSE values.

## Date functions:

In Excel, a date is a numeric value: the number of days since 01/01/1900. This value is viewed as a date by using a display format. There are many functions related to the date and time. For example, the **TODAY ()** function returns the numeric value corresponding to the current date (this function is a function without argument), or the function **MONTH (numericalvalue)** returns the number of the month corresponding to the date associated to the numerical value passed as an argument.

## Exercice 2 :

La feuille EXCEL ci-dessous a été conçue pour supporter un processus de décision.

### Université Paris Dauphine Département MSO

|    | A | В                | С         | D         | E         | F       | G        | Н |
|----|---|------------------|-----------|-----------|-----------|---------|----------|---|
| 1  |   |                  |           |           |           |         |          |   |
| 2  |   |                  |           |           |           |         |          |   |
| 3  |   | Critère          |           |           |           |         |          |   |
| 4  |   | Nom:             | Critère 1 | Critère 2 | Critère 3 |         | Validité |   |
| 5  |   | Poids:           | 0,5       | 0,2       | 0,3       |         | VRAI     |   |
| 6  |   |                  |           |           |           |         |          |   |
| 7  |   | Validité         | VRAI      | VRAI      | VRAI      |         |          |   |
| 8  |   |                  |           |           |           |         |          |   |
| 9  |   |                  |           |           |           |         |          |   |
| 10 |   |                  |           |           |           |         |          |   |
| 11 |   | Tableau          | Choix 1   | Choix 2   | Choix 3   | Choix 4 | Choix 5  |   |
| 12 |   | Critère 1        | 12        | 45        | 56        | 21      | 65       |   |
| 13 |   | Critère 2        | 17        | 8         | 78        | 5       | 23       |   |
| 14 |   | Critère 3        | 3         | 78        | 65        | 212     | 11       |   |
| 15 |   |                  |           |           |           |         |          |   |
| 16 |   |                  |           |           |           |         |          |   |
| 17 |   | Résultat         |           |           |           |         |          |   |
| 18 |   | Moyenne          | 10,67     | 43,67     | 66,33     | 79,33   | 33       |   |
| 19 |   |                  |           |           |           |         |          |   |
| 20 |   | Moyenne pondérée | 10,3      | 47,5      | 63,1      | 75,1    | 40,4     |   |
| 21 |   |                  |           |           |           |         |          |   |
| 22 |   |                  |           |           |           |         |          |   |
| 23 |   |                  |           |           |           |         |          |   |
| 24 |   |                  |           |           |           |         |          |   |
| 25 |   |                  |           |           |           |         |          |   |
| 26 |   |                  |           |           |           |         |          |   |
| 27 |   |                  |           |           |           |         |          |   |
|    |   |                  |           |           |           |         |          |   |

- 1. Le tableau **Critère** donne le nom et le poids des critères pris en compte dans une procédure de décision. Donnez les formules contenues dans les cellules suivantes :
  - **C7** : mettre à **VRAI** si le poids du critère est compris dans l'intervalle [0,1] et à **FAUX** sinon.
  - **G5** : mettre à **VRAI** si la somme des poids est égale à 1 et à **FAUX** sinon.
- Le tableau Résultat donne des mesures de décision comme la moyenne de chaque choix du deuxième tableau et la moyenne pondérée de chaque choix en fonction du poids des critères. Donnez les formules des cellules C18 et C20 afin de calculer ces mesures pour le « choix 1 » et que l'on puisse par une recopie incrémentée obtenir les résultats pour les autres choix.

### Exercice 3 :

1- Reproduisez ces tableaux dans une feuille d'un classeur Excel, le taux de T.V.A. est fixé à 20%.

|    | A                           | В |  |  |  |  |  |
|----|-----------------------------|---|--|--|--|--|--|
| 1  | Fiche de renseignements     |   |  |  |  |  |  |
| 2  | Grossiste (OUI/NON)         |   |  |  |  |  |  |
| 3  | Paiement comptant (OUI/NON) |   |  |  |  |  |  |
| 4  | Vente emportée (OUI/NON)    |   |  |  |  |  |  |
| 5  |                             |   |  |  |  |  |  |
| 6  | Facture                     |   |  |  |  |  |  |
| 7  | Marchandises HT             |   |  |  |  |  |  |
| 8  | Remise 1                    |   |  |  |  |  |  |
| 9  | Sous total 1                |   |  |  |  |  |  |
| 10 | Remise 2                    |   |  |  |  |  |  |
| 11 | Sous total 2                |   |  |  |  |  |  |
| 12 | Escompte                    |   |  |  |  |  |  |
| 13 | Total Hors taxes            |   |  |  |  |  |  |
| 14 | T.V.A.                      |   |  |  |  |  |  |
| 15 | Total T.T.C.                |   |  |  |  |  |  |
| 16 | Frais de port               |   |  |  |  |  |  |
| 17 | NET A PAYER                 |   |  |  |  |  |  |
| 18 |                             |   |  |  |  |  |  |

2- Construisez les formules de calculs de la facture (en utilisant les fonctions OU () et ET () combinées avec la fonction SI ()) en fonction des informations saisies dans la fiche de renseignements et des informations ci-dessous :

#### **Conditions de vente**

- Remise 1 : 2% de remise pour les grossistes
- Remise 2 : 5% de remise (du sous-total 1) pour les grossistes si le sous-total 1 est supérieur ou égal à 10 000 €

Escompte : Si le paiement s'effectue comptant

- 2% pour les détaillants
- 3% pour les grossistes

**Frais de port** : Ils s'élèvent à 50  $\in$ . Ils ne sont pas facturés dans l'un ou l'autre des deux cas suivants :

- Si la vente est emportée
- Si le total T.T.C. est supérieur à 15 000 €
- 3- Testez le devis avec les cas ci-dessous

| cas 1 | Grossiste achetant 12000 € de marchandises, paiement comptant, livré    |
|-------|-------------------------------------------------------------------------|
| cas 2 | Grossiste achetant 9000 € de marchandises, paiement comptant, emporté   |
| cas 3 | Détaillant achetant 25000 € de marchandises, paiement comptant, emporté |
| cas 4 | Détaillant achetant 12000 € de marchandises, paiement différé, livré    |
| cas 5 | Grossiste achetant 12000 € de marchandises, paiement comptant, emporté  |

# Partie 2 : Les tableaux croisés dynamiques (TCD)

**Un tableau croisé dynamique c'est un agrégateur**. C'est-à-dire qu'il s'agit d'un outil qui va à la fois regrouper et additionner des valeurs **sans** que vous ayez à réaliser **la moindre formule**.

### Créer un tableau croisé dynamique

#### Point de départ

Créer un tableau croisé dynamique n'est pas très compliqué. Il suffit de s'assurer que les données à utiliser respectent ces trois règles :

- Aucune ligne ne doit être vide
- Tous les en-têtes doivent être renseignés avec un nom unique
- Chaque ligne du tableau représente une valeur unique (une vente, un salarié, un produit, ...)

Jamais dans un TCD vous ne devez avoir des données déjà agrégées (c.-à-d. faisant déjà l'objet d'opérations de regroupement)

En fait, il faut juste avoir des données granulaires en ligne, comme l'exemple ci-dessous.

| 4 | A                   | В         | C           | D                      | E    | F            | G                              | H     | 1.1        | J              | K    | L        |   |
|---|---------------------|-----------|-------------|------------------------|------|--------------|--------------------------------|-------|------------|----------------|------|----------|---|
| 1 | Date                | Prénom    | Nom         | Vile VITITI G          | Bays | Code Produit | Nom Produit                    | Poids | Categorie  | Sous-Categorie | Prix | Quantité | Γ |
| 2 | 24/07/2012 09:02:00 | Sven      | Fredriksson | BYXELKROK              | 55   | MAM971264    | Smoothie Banane Framboise      | 50    | Boissons   | Jus            | 2,85 | 8        |   |
| 3 | 24/07/2012 09:02:00 | Sven      | Fredriksson | BYXELKROK              | SE   | MAM971851    | Pur jus de Pomme               | 30    | Boissons   | Jus            | 1,85 | 4        |   |
| 4 | 24/07/2012 09:02:00 | Sven      | Fredriksson | BYXELKROK              | SE   | MSG074301    | Duo de Flocons Avoine Sarrasin | 400   | Céréales   | Muesli         | 4,15 | 1        |   |
| 5 | 24/07/2012 09:02:00 | Sven      | Fredriksson | BYXELKROK              | SE   | PRI060400    | Flocons d'avoine baby          | 500   | Céréales   | Muesli         | 1,92 | 4        |   |
| 6 | 24/07/2012 10:04:00 | Antonella | Milanesi    | San Pietro In Calibano | IT   | ANF270107    | Anis                           | 50    | Confiserie | Bonbon         | 3,05 | 10       |   |
| 7 | 24/07/2012 10:04:00 | Antonella | Milanesi    | San Pietro In Calibano | IT   | CO0023159    | Cannelle moulue                | 80    | Epicerie   | Epices         | 3,9  | 1        | ľ |

# Activer le menu tableau croisé dynamique

Créer un tableau croisé dynamique se fait en un clic mais juste avant, le mieux c'est d'avoir sa cellule active dans l'une des cellules de votre source de données. De cette façon, vous n'aurez pas à sélectionner manuellement votre source ; Excel le comprendra de lui-même.

Pour créer un tableau croisé dynamique, cliquer dans le menu **Insertion>Tableau croisé dynamique**.

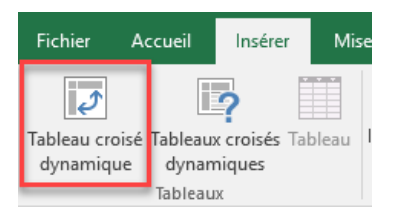

La source est automatiquement renseignée grâce à l'astuce décrite ci-dessus et vous laissez l'option "Nouvelle feuille de calcul".

| Créer un tableau croisé dynamique ? X             |                                   |               |         |      |  |  |  |  |  |  |  |
|---------------------------------------------------|-----------------------------------|---------------|---------|------|--|--|--|--|--|--|--|
| Choisissez les données à                          | Choisissez les données à analyser |               |         |      |  |  |  |  |  |  |  |
| Sélectionner un tableau ou une plage              |                                   |               |         |      |  |  |  |  |  |  |  |
| Tableau/Plage : tbl_Ventes                        |                                   |               |         |      |  |  |  |  |  |  |  |
| O <u>U</u> tiliser une source de données externes |                                   |               |         |      |  |  |  |  |  |  |  |
| Choisir la conn                                   | exion                             | collever      | nien er |      |  |  |  |  |  |  |  |
| Nom de la conne                                   | exion:                            | (90)-10X(0) ( | atacata | 4111 |  |  |  |  |  |  |  |
| O Utiliser le modèle de                           | données de ce classeu             | r             |         |      |  |  |  |  |  |  |  |
| Choisissez l'emplacement                          | de votre rapport de tal           | bleau croisé  | dynamiq | ue   |  |  |  |  |  |  |  |
| Nouvelle feuille de  O                            | alcul 🥑                           |               |         |      |  |  |  |  |  |  |  |
| <u>Feuille de calcul exis</u>                     | tante                             |               |         |      |  |  |  |  |  |  |  |
| Emp <u>l</u> acement :                            |                                   |               |         | Ť    |  |  |  |  |  |  |  |
| Indiquez si vous souhaite                         | z analyser plusieurs tab          | oles          |         |      |  |  |  |  |  |  |  |
| Ajouter ces données                               | au <u>m</u> odèle de donnée       | s             |         |      |  |  |  |  |  |  |  |
|                                                   |                                   | ОК            | Ann     | uler |  |  |  |  |  |  |  |

Instantanément, vous créez une nouvelle feuille avec sur la droite un panneau de manipulation

|    | А          | В                                                                                                    | С            | D | E | - |                       |      |                                |
|----|------------|----------------------------------------------------------------------------------------------------|--------------|---|---|---|-----------------------|------|--------------------------------|
| 1  |            |                                                                                                    |              |   |   |   | Champs de tab         | leau | croisé dyn 👻 🗙                 |
| 2  |            |                                                                                                    |              |   |   |   | Choisissez les champs |      | Faites glisser les champs dans |
| 3  |            | 1                                                                                                    |              |   |   |   | à inclure dans le     | 4    | les zones voulues ci-dessous:  |
| 4  | Tables     | -                                                                                                    |              |   |   |   | rapport :             |      | _                              |
| 5  | Tablea     | u croise dyna                                                                                                    | mique1       |   |   |   | Rechercher            | Q    | T Filtres                      |
| 6  | Pour génér | er un rapport                                                                                                    | , choisissez |   |   |   |                       |      |                                |
| 7  | des champs | dans la liste                                                                                                    | des champs   |   |   |   | Date                  | -    |                                |
| 8  | de table   | au croisé dyn                                                                                                    | amigue       |   |   |   | Prénom                |      | Lignes                         |
| 9  |            |                                                                                                    |              |   |   |   | Nom                   | 2    | www.excel-exercice.com         |
| 10 |            |                                                                                                    |              |   |   |   | Ville                 |      |                                |
| 11 |            |                                                                                                    |              |   |   |   | Pays                  |      |                                |
| 12 |            |                                                                                                    |              |   |   |   | Code Produit          |      | Colornes                       |
| 13 |            |                                                                                                    |              |   |   |   | Nom Produit           |      |                                |
| 14 |            | Image: A state of the state of the state |              |   |   |   | Poids                 |      |                                |
| 15 |            |                                                                                                    |              |   |   |   |                       |      | $\Sigma$ Valeurs               |
| 16 |            |                                                                                                    |              |   |   |   |                       |      |                                |
| 17 |            |                                                                                                    |              |   |   |   |                       |      |                                |
| 18 |            |                                                                                                    |              |   |   | - |                       | -    |                                |
|    | < →        | Feuil2 Fe                                                                                                    | uil1 🕂       |   |   | Þ | Diur de tableauv      |      | Différer la Mettre à jour      |

### Changer la présentation

Vous pouvez personnaliser la présentation de votre panneau de manipulation en cliquant sur la roue crantée. De cette façon vous choisissez la disposition des éléments qui vous correspond le mieux.

| Ø.• | www.excel-exercice.com               |
|-----|--------------------------------------|
|     | Sections Champs et Zones empilées    |
|     | Sections Champs et Zones côte à côte |
|     | Section Champs uniquement            |
|     | Section Zones uniquement (2 x 2)     |
|     | Section Zones uniquement (1 x 4)     |

## Utilisation d'un tableau croisé dynamique

Attardons-nous sur le panneau de droite de notre tableau croisé dynamique (TCD). Dans ce panneau, vous avez essentiellement 2 parties distinctes :

- La liste des entêtes de colonnes (d'où la nécessité d'avoir obligatoirement des entêtes de colonnes renseignés)
- Les zones de calculs et de regroupement (Lignes, Colonnes, Filtres, Valeurs)

La simplicité d'utilisation va consister à sélectionner l'un des champs de votre source pour le transférer dans l'une des zones listes ci-dessous.

#### Les zones Lignes et Colonnes

En déplaçant, l'un des champs de votre tableau source dans les zones lignes ou colonnes, Excel ne va conserver qu'une seule fois les valeurs contenues dans la colonne. Par exemple, si vous déplacez le champ "Pays" dans la zone Lignes, le résultat est le suivant dans votre TCD.

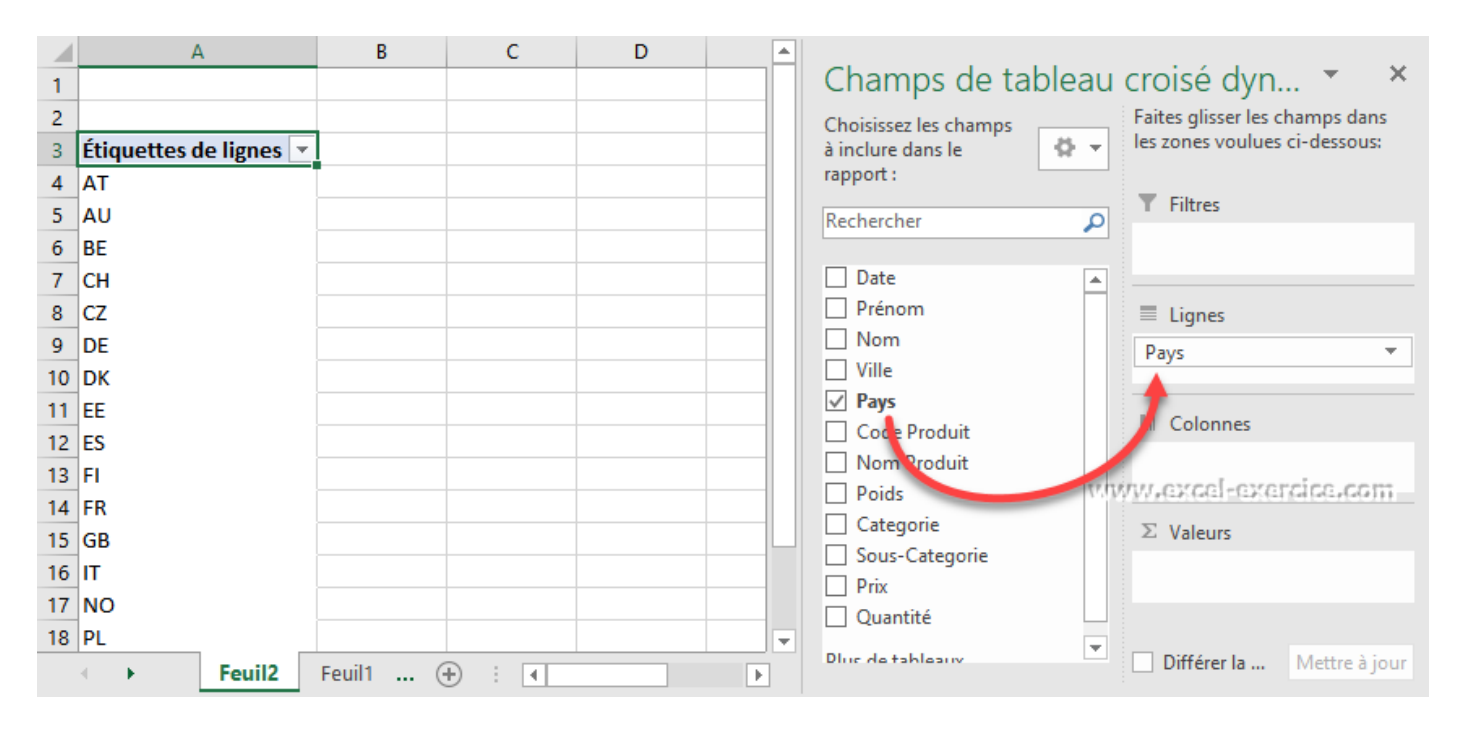

Vous pouvez déplacer aussi bien des champs Texte, Date ou Nombre. Dans tous les cas, vous n'aurez les données qu'une seule fois.

#### La zone Valeurs

**C'est dans cette zone que vont être réalisé les calculs.** Vous pouvez y déplacer des champs Texte ou Nombre mais les calculs proposés ne seront pas les mêmes.

Si vous déplacez **un champ de type Texte** (comme les pays), **Excel va dénombrer le nombre de fois** que le code pays apparaît dans votre Tableau source. C'est le seul type de calcul qu'un TCD peut faire avec un champ Texte ; **le dénombrement** 

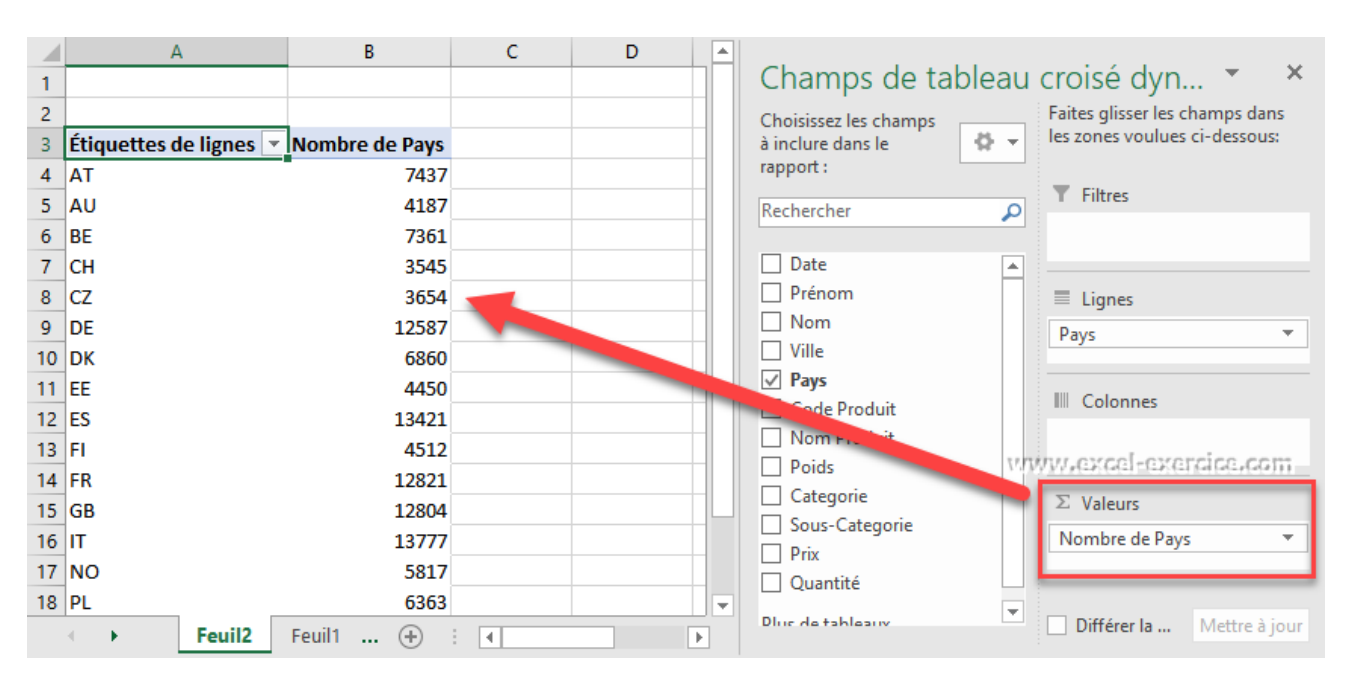

Maintenant si vous déplacez **un champ contenant des nombres** (comme la quantité par exemple), le calcul réalisé **est toujours par défaut une somme**.

|    | А                      | В                 | C | D |           |                                                       |
|----|------------------------|-------------------|---|---|-----------|-------------------------------------------------------|
| 1  |                        |                   |   |   |           | Champs de tableau croisé dyn 🍷 🔺                      |
| 2  |                        |                   |   |   |           | Choisissez les champs Faites glisser les champs dans  |
| 3  | Étiquettes de lignes 💌 | Somme de Quantité |   |   |           | à inclure dans le 🔹 🖕 🚽 les zones voulues ci-dessous: |
| 4  | AT                     | 28493             |   |   |           | rapport :                                             |
| 5  | AU                     | 16129             |   |   |           | Rechercher P                                          |
| 6  | BE                     | 28370             |   |   |           |                                                       |
| 7  | СН                     | 13491             |   |   |           |                                                       |
| 8  | CZ                     | 14126             |   |   |           | Nom 🗌 🗏 Lignes                                        |
| 9  | DE                     | 48224             |   |   |           | Ville Pays *                                          |
| 10 | DK                     | 26327             |   |   |           | Pays                                                  |
| 11 | EE                     | 17057             |   |   |           |                                                       |
| 12 | ES                     | 51597             |   |   |           | Nom Prou.                                             |
| 13 | FI                     | 17235             |   |   |           | Poids                                                 |
| 14 | FR                     | 48895             |   |   |           | Categorie                                             |
| 15 | GB                     | 49097             |   |   | $\square$ | Sous-Categorie                                        |
| 16 | ІТ                     | 52608             |   |   |           | Prix Somme de Quantité 🔻                              |
| 17 | NO                     | 22091             |   |   |           | ✓ Quantité                                            |
| 18 | PL                     | 24611             |   |   | -         | Plus de tableaux                                      |
|    | Feuil2                 | Feuil1 🕂 🗄 🔤      | • | Þ |           | Différer la Mettre à jour                             |

#### **Changer les calculs**

Les types de calculs peuvent être très facilement changés en cliquant sur la flèche à droite du champ calculé et en sélectionnant **Paramètres des champs de valeurs** ...

| it ∑ | Déplacer dans la zone Valeurs                                                                                                    |  |  |
|------|----------------------------------------------------------------------------------------------------|--|--|
| ×    | Supprimer le champ                                                                                                    |  |  |
| 0    | Paramètres des c <u>h</u> amps de valeurs                                                                                                  |  |  |
|      | Deplacer dans la zone valeurs     Supprimer le champ     Paramètres des champs de valeurs     Somme de Quantité     www.excel-exercice.com |  |  |
|      | www.excel-exercice.com                                                                                                    |  |  |

Là vous faîtes apparaître la boite de dialogue suivante qui va vous permettre de changer le type de calcul que vous voulez retourner

| Paramètres des champ         | ps de             | valeurs    |          |             | ?          | ×     |
|------------------------------|-------------------|------------|----------|-------------|------------|-------|
| Nom de la source : Qu        | antité            | é          |          |             |            |       |
| Nom personnalisé : S         | omme              | e de Quan  | tité     |             |            |       |
| Synthèse des valeurs         | par               | Afficher   | les vale | urs         |            |       |
| Ré <u>s</u> umer le champ de | e vale            | ur par     |          |             |            |       |
| Choisissez le type de        | calcul<br>álactic | l que vous | souha    | itez utilis | er pour ré | sumer |
| donnees du champ s           | ciectit           | June       |          |             |            |       |
| Somme                        |                   |            | ~        |             |            |       |
| Nombre                       |                   |            |          |             |            |       |
| Moyenne                      |                   |            |          |             |            |       |
| Max.                         |                   |            |          |             |            |       |
| Min.                         |                   |            |          |             |            |       |
| Produit                      |                   |            | $\sim$   |             |            |       |
|                              |                   |            |          |             |            |       |
|                              |                   |            |          |             |            |       |
| 15550                        | nex               | cel-ext    | india    | -com-       | _          |       |
| Format de nombre             |                   |            |          | OK          | Anr        | nuler |
|                              |                   |            | _        |             |            |       |

Si par exemple vous voulez déterminer la quantité moyenne par commande par pays, il vous suffit de sélectionner l'option de calcul **Moyenne**.

|    | А                      | В                   | С | D |   |                                                      |
|----|------------------------|---------------------|---|---|---|------------------------------------------------------|
| 1  |                        |                     |   |   |   | Champs de tableau croisé dyn 🍸 🛛 🎽                   |
| 2  |                        |                     |   |   |   | Choisissez les champs Faites glisser les champs dans |
| 3  | Étiquettes de lignes 💌 | Moyenne de Quantité |   |   |   | à inclure dans le 🚯 👻 les zones voulues ci-dessous:  |
| 4  | AT                     | 3,83124916          |   |   |   | rapport :                                            |
| 5  | AU                     | 3,852161452         |   |   |   | Rechercher P Filtres                                 |
| 6  | BE                     | 3,854095911         |   |   |   |                                                      |
| 7  | СН                     | 3,805641749         |   |   |   |                                                      |
| 8  | CZ                     | 3,865900383         |   |   |   | □ Nom □ ≡ Lignes                                     |
| 9  | DE                     | 3,831254469         |   |   |   | Ville Pays V                                         |
| 10 | DK                     | 3,837755102         |   |   |   | ✓ Pays                                               |
| 11 | EE                     | 3,833033708         |   |   |   | Code Produit                                         |
| 12 | ES                     | 3,844497429         |   |   |   | Nom Produit                                          |
| 13 | FI                     | 3,81981383          |   |   |   | Poru-                                                |
| 14 | FR                     | 3,813665081         |   |   |   | Categorie                                            |
| 15 | GB                     | 3,834504842         |   |   | Ш | □ Sous-Categorie ∑ Valeurs                           |
| 16 | IT                     | 3,818538143         |   |   |   | Prix Moyenne de Quantité 🔻                           |
| 17 | NO                     | 3,797662025         |   |   |   | ✓ Quantité                                           |
| 18 | PL                     | 3,86782964          |   |   | - | Plus de tableaux                                     |
|    | Feuil2                 | Feuil1 🕂 🗄 📢        |   | Þ | ] | Différer la Mettre à jour                            |

### Retirer un champ

Pour retirer un champ d'une des zones de calcul ou de lignes et/ou colonnes, vous pouvez cliquer sur la flèche de champs et vous sélectionnez Supprimer le champ

| S | Supprimer le champ                                                                   |
|---|--------------------------------------------------------------------------------------|
| F | Paramètres des champs de valeurs<br>V/WW/co/GGI=GY/GI/GG-GOTT<br>Moyenne de Quantité |

#### En bref :

Avec les tableaux croisés dynamiques, on relie des données entre elles afin d'en dégager des informations synthétiques. Dans notre cas pratique comptoir.xls, on peut ainsi répondre à une question du type : dans quels pays, chacun des employés arrive à vendre le plus ?

Les données source d'un TCD doivent obligatoirement être ordonnées de la façon suivante : la première ligne doit contenir une étiquette par colonne et chaque colonne ne doit contenir qu'un seul type de données.

Pour créer un TCD, sélectionnez vos données source, puis allez ensuite dans l'onglet Données. Puis cliquer sur Tableaux Croisés Dynamiques automatique (il existe aussi l'option manuel). Vous obtenez alors :

| Accueil         | Mise en page    | Tableaux    | Tableaux Graphiques SmartArt Formules Données Tableau croisé dynamic |                   |                                       |                     |             |             |             |       | ion |         |              |                        |              |                             |           |  |  |  |
|-----------------|-----------------|-------------|----------------------------------------------------------------------|-------------------|---------------------------------------|---------------------|-------------|-------------|-------------|-------|-----|---------|--------------|------------------------|--------------|-----------------------------|-----------|--|--|--|
|                 | Champ           |             |                                                                      | Création          |                                       |                     | Style       | de tableau  | croisé dyna | mique |     |         | Données      |                        |              |                             |           |  |  |  |
| Champ actif     | Formules        | duire Group | • • • • • • • • • • • • • • • • • • •                                | x Totaux Dispo    | • • • • • • • • • • • • • • • • • • • | s                   |             |             |             |       | • L | igne &  | Sélectionner | Options                | Actualiser   | 🛃 Déplacer<br>합 Modifier la | source Co |  |  |  |
| A3              | + 🛛 🛇           | fx fx       |                                                                      |                   |                                       |                     |             |             |             |       | 8   |         | Concepteur   | de table               | au croisé dy | namique                     |           |  |  |  |
| A               |                 | B           | C D                                                                  | E                 | F                                     | G                   | Н           | 1           | J           | К     | i L |         |              |                        | Q Chan       | aps de recher               | che       |  |  |  |
| 1               |                 |             |                                                                      | Filtre du rapport |                                       |                     |             |             |             |       |     |         |              |                        |              |                             |           |  |  |  |
| 2               | Étiquettes      |             |                                                                      |                   |                                       |                     |             |             | -           |       | Nom | de ch   | amp          |                        |              |                             |           |  |  |  |
| 4 Étiquettes de | lianes Boissons |             | ondiments Desserts                                                   | Pâtes et céréales | Poissons et fruits de                 | mer Produits laitie | rs Produits | secs Viande | es Total    |       |     | Code    | catégorie    |                        |              |                             |           |  |  |  |
| 5 1             |                 |             |                                                                      |                   |                                       |                     |             |             |             |       |     | Nom     | de estérerie |                        |              |                             |           |  |  |  |
| 6 2             |                 |             |                                                                      |                   |                                       |                     |             |             |             |       |     | Nom     | ue categorie |                        |              |                             |           |  |  |  |
| 7 3             |                 |             |                                                                      |                   |                                       |                     |             |             |             |       |     | Descr   | iption       |                        |              |                             |           |  |  |  |
| 9 5             |                 | - / (       | nne V                                                                | aleuro            |                                       |                     |             |             |             |       |     | Illustr | ation        |                        |              |                             |           |  |  |  |
| 10 6            |                 | ~           |                                                                      | around            | 2                                     |                     |             |             |             |       | -   |         |              |                        |              |                             |           |  |  |  |
| 11 7            |                 |             |                                                                      |                   |                                       |                     |             |             |             |       |     |         |              |                        |              |                             |           |  |  |  |
| 12 8            |                 |             |                                                                      |                   |                                       |                     |             |             |             |       |     |         |              |                        |              |                             |           |  |  |  |
| 13 Total        |                 |             |                                                                      |                   |                                       |                     |             |             |             |       |     | Fa      | aire glisser | les char               | nps entre    | les zones                   |           |  |  |  |
| 15              |                 |             |                                                                      |                   |                                       |                     |             |             |             |       |     |         |              |                        | -            |                             |           |  |  |  |
| 16              |                 |             |                                                                      |                   |                                       |                     |             |             |             |       | Y   | Filtre  | du rapport   |                        | Etique       | ttes de colo                | onnes     |  |  |  |
| 17              |                 |             |                                                                      |                   |                                       |                     |             |             |             |       |     |         |              |                        | 🕐 Nom de     | catégorie                   | <b>2</b>  |  |  |  |
| 18              |                 |             |                                                                      |                   |                                       |                     |             |             | _           |       |     |         |              |                        |              |                             |           |  |  |  |
| 20              |                 |             |                                                                      |                   |                                       |                     |             |             |             |       |     |         |              |                        |              |                             |           |  |  |  |
| 21              |                 |             |                                                                      |                   |                                       |                     |             |             |             |       |     |         |              |                        |              |                             |           |  |  |  |
| 22              |                 |             |                                                                      |                   |                                       |                     |             |             |             |       |     |         |              |                        |              |                             |           |  |  |  |
| 23              |                 |             |                                                                      |                   |                                       |                     |             |             | _           |       |     |         |              |                        |              |                             |           |  |  |  |
| 24              |                 |             |                                                                      |                   |                                       |                     |             |             |             |       |     |         |              |                        |              |                             |           |  |  |  |
| 26              |                 |             |                                                                      |                   |                                       |                     |             |             |             |       |     | 4       |              |                        | <b>S</b> 1/1 |                             |           |  |  |  |
| 27              |                 |             |                                                                      |                   |                                       |                     |             |             |             |       |     | Etique  | ttes de ligi | nes                    | 2 Valeur     | 'S                          |           |  |  |  |
| 28              |                 |             |                                                                      |                   |                                       |                     |             |             |             |       |     | Code c  | atégorie     | $\widehat{\mathbf{A}}$ |              |                             |           |  |  |  |
| 29              |                 |             |                                                                      |                   |                                       |                     |             |             | _           |       |     |         |              |                        |              |                             |           |  |  |  |
| 31              |                 |             |                                                                      |                   |                                       |                     |             |             |             |       |     |         |              |                        |              |                             |           |  |  |  |
| 32              |                 |             |                                                                      |                   |                                       |                     |             |             |             |       |     |         |              |                        |              |                             |           |  |  |  |
| 33              |                 |             |                                                                      |                   |                                       |                     |             |             |             |       |     |         |              |                        |              |                             |           |  |  |  |
| 34              |                 |             |                                                                      |                   |                                       |                     |             |             |             |       |     |         |              |                        |              |                             |           |  |  |  |
| 35              |                 |             |                                                                      |                   |                                       |                     | _           |             |             |       | _   |         |              |                        |              |                             |           |  |  |  |
| 30              |                 |             |                                                                      |                   |                                       |                     |             |             |             |       |     |         |              |                        |              |                             |           |  |  |  |
| 38              |                 |             |                                                                      |                   |                                       |                     |             |             |             |       |     |         |              |                        |              |                             |           |  |  |  |
| 39              |                 |             |                                                                      |                   |                                       |                     |             |             |             |       | -   |         |              |                        |              |                             |           |  |  |  |
| 40              |                 |             |                                                                      |                   |                                       |                     |             |             |             |       |     |         |              |                        |              |                             |           |  |  |  |

# Exercice 4 :

|    | Α     | В      | С      | D     | E |
|----|-------|--------|--------|-------|---|
| 1  | Année | Région | Sport  | CA HT |   |
| 2  | 2018  | EST    | GOLF   | 1300  |   |
| 3  | 2017  | OUEST  | FOOT   | 970   |   |
| 4  | 2015  | OUEST  | TENNIS | 1200  |   |
| 5  | 2018  | NORD   | TENNIS | 740   |   |
| 6  | 2017  | EST    | GOLF   | 580   |   |
| 7  | 2016  | OUEST  | GOLF   | 800   |   |
| 8  | 2018  | NORD   | TENNIS | 4050  |   |
| 9  | 2016  | EST    | FOOT   | 1500  |   |
| lo | 2017  | EST    | GOLF   | 1000  |   |
| 11 | 2015  | OUEST  | GOLF   | 1970  |   |
| 12 | 2018  | OUEST  | TENNIS | 1700  |   |
| 13 | 2016  | NORD   | FOOT   | 840   |   |
| 14 | 2016  | EST    | FOOT   | 1180  |   |
| 15 | 2007  | OUEST  | GOLF   | 2800  |   |
| 16 | 2015  | NORD   | TENNIS | 3050  |   |
| 17 | 2015  | EST    | FOOT   | 2500  |   |
| 18 |       |        |        |       |   |

Le tableau Excel suivant présente des statistiques de ventes d'articles de sport.

- 1- Construire un Tableau Croisé Dynamique présentant le montant total du chiffre d'affaires (CA HT) par sport.
- 2- Construire un Tableau Croisé Dynamique présentant le montant total du chiffre d'affaires par année, par région et, pour chaque région, par sport.

## Exercice 5 :

Pour cet exercice, vous utilisez le classeur Excel nommé comptoir.xls. Ce classeur est constitué de 7 feuilles :

- la feuille Produits décrit les produits vendus ainsi que leur disponibilité en stock,
- la feuille Clients contient les coordonnées des clients de d'entreprise,
- la feuille Commandes contient l'ensemble des informations sur les commandes (date de livraison, adresse de livraison ...),

- la feuille Détails\_commandes contient des détails sur les contenus des différentes commandes,
- la feuille Catégories liste les catégories des différents produits vendus,
- la feuille Employés contient toutes les informations utiles sur les employés de l'entreprise,
- la feuille Fournisseurs contient toutes les informations utiles sur les différents fournisseurs,
- et enfin, la feuille Messagers contient les coordonnées des transporteurs.

Ce classeur est disponible à l'adresse suivante : <u>https://www.lamsade.dauphine.fr/~mayag/teaching.html</u> ou <u>https://www.mycourse.dauphine.fr</u>

Copier ce classeur dans votre répertoire personnel.

 a) Dans l'onglet détails\_commandes, calculer à l'aide d'un TCD le nombre total de chaque produit commandé. Calculer les rangs des produits dans l'ordre décroissant des quantités vendues (à l'aide de la fonction prédéfinie *Rang*). Les 20 premières lignes du tableau doivent être comme suit :

|    | А               |    | В     | С    |  |
|----|-----------------|----|-------|------|--|
| 1  |                 |    |       |      |  |
| 2  |                 |    |       |      |  |
| 3  | Somme de Quanti | té |       |      |  |
| 4  | Réf produit     | •  | Total | Rang |  |
| 5  |                 | 1  | 828   | 20   |  |
| 6  |                 | 2  | 1057  | 10   |  |
| 7  |                 | 3  | 328   | 63   |  |
| 8  |                 | 4  | 453   | 55   |  |
| 9  |                 | 5  | 298   | 67   |  |
| 10 |                 | 6  | 301   | 66   |  |
| 11 |                 | 7  | 763   | 27   |  |
| 12 |                 | 8  | 372   | 59   |  |
| 13 |                 | 9  | 95    | 77   |  |
| 14 |                 | 10 | 742   | - 33 |  |
| 15 |                 | 11 | 706   | 38   |  |
| 16 |                 | 12 | 344   | 62   |  |
| 17 |                 | 13 | 891   | 17   |  |
| 18 |                 | 14 | 404   | 58   |  |
| 19 |                 | 15 | 122   | 76   |  |
| 20 |                 | 16 | 1158  | 5    |  |
| 21 |                 | 17 | 978   | 15   |  |
| 22 |                 | 18 | 539   | 48   |  |
| 23 |                 | 19 | 723   | 35   |  |
| 24 | 1               | 20 | 313   | 65   |  |

b) Ouvrez l'onglet produit. Etablissez le tableau croisé dynamique qui donne pour chaque fournisseur, la somme des quantités en stocks de chaque catégorie de produits. Vous devez obtenir le tableau suivant :

|    | A                        | В                | C   | D   | E  | F   | G  | Н   | Ι  | J   | Κ  | L   | Μ   | Ν  | 0  | Ρ   | Q   | R   | S  | Т   | U  | V   | ₩  | Χ   | γ  | Ζ   | AΑ | AB | AC | AD  | AE    |
|----|--------------------------|------------------|-----|-----|----|-----|----|-----|----|-----|----|-----|-----|----|----|-----|-----|-----|----|-----|----|-----|----|-----|----|-----|----|----|----|-----|-------|
| 1  |                          |                  |     |     |    |     |    |     |    |     |    |     |     |    |    |     |     |     |    |     |    |     |    |     |    |     |    |    |    |     |       |
| 2  |                          |                  |     |     |    |     |    |     |    |     |    |     |     |    |    |     |     |     |    |     |    |     |    |     |    |     |    |    |    |     |       |
| 3  | Somme de Unités en stock | Nº fournisseur 🔻 |     |     |    |     |    |     |    |     |    |     |     |    |    |     |     |     |    |     |    |     |    |     |    |     |    |    |    |     |       |
| 4  | Code catégorie 🔍 🔻       | 1                | 2   | 3   | 4  | 5   | 6  | - 7 | 8  | 9   | 10 | 11  | 12  | 13 | 14 | 15  | 16  | 17  | 18 | 19  | 20 | 21  | 22 | 23  | 24 | 25  | 26 | 27 | 28 | 29  | Total |
| 5  | 1                        | 56               |     |     |    |     |    | 15  |    |     | 20 |     | 125 |    |    |     | 183 |     | 86 |     | 17 |     |    | 57  |    |     |    |    |    |     | 559   |
| 6  | 2                        | 13               | 133 | 126 |    |     | 39 | 24  |    |     |    |     | 32  |    |    |     |     |     |    |     | 27 |     |    |     |    |     |    |    |    | 113 | 507   |
| 7  | 3                        |                  |     |     |    |     |    | 29  | 74 |     |    | 140 |     |    |    |     |     |     |    |     |    |     | 51 | 75  |    |     |    |    |    | 17  | 386   |
| 8  | 4                        |                  |     |     |    | 108 |    |     |    |     |    |     |     |    | 23 | 164 |     |     |    |     |    |     |    |     |    |     |    |    | 98 |     | 393   |
| 9  | 5                        |                  |     |     |    |     |    |     |    | 165 |    |     | 22  |    |    |     |     |     |    |     | 26 |     |    |     | 38 |     | 57 |    |    |     | 308   |
| 10 | 6                        |                  |     |     | 29 |     |    | 0   |    |     |    |     | 0   |    |    |     |     |     |    |     |    |     |    |     | 0  | 136 |    |    |    |     | 165   |
| 11 | 7                        |                  |     | 15  | 4  |     | 35 |     |    |     |    |     | 26  |    |    |     |     |     |    |     |    |     |    |     | 20 |     |    |    |    |     | 100   |
| 12 | 8                        |                  |     |     | 31 |     | 24 | 42  |    |     |    |     |     | 10 |    |     |     | 224 |    | 208 |    | 100 |    |     |    |     |    | 62 |    |     | 701   |
| 13 | Total                    | 69               | 133 | 141 | 64 | 108 | 98 | 110 | 74 | 165 | 20 | 140 | 205 | 10 | 23 | 164 | 183 | 224 | 86 | 208 | 70 | 100 | 51 | 132 | 58 | 136 | 57 | 62 | 98 | 130 | 3119  |

c) Dans l'onglet Produit, rajouter une colonne « Produits indisponible » où une case de la colonne vaudra 1 si le produit est disponible et 0 sinon. Ajouter dans le tableau le nombre de produits indisponibles par catégorie et par fournisseur de façon à obtenir le TCD suivant :

|                                |                            | N° fournisseur 🔻 |     |     |    |     |    |     |    |     |    |     |     |    |    |     |      |     |    |      |    |     |    |    |
|--------------------------------|----------------------------|------------------|-----|-----|----|-----|----|-----|----|-----|----|-----|-----|----|----|-----|------|-----|----|------|----|-----|----|----|
| Code caté; 🗸                   | Données 🗸 🗸                | 1                | 2   | 3   | 4  | - 5 | 6  | - 7 | 8  | 9   | 10 | 11  | 12  | 13 | 14 | -15 | - 16 | 17  | 18 | - 19 | 20 | 21  | 22 | -2 |
| 1                              | Somme de Unités en stock   | 56               |     |     |    |     |    | 15  |    |     | 20 |     | 125 |    |    |     | 183  |     | 86 |      | 17 |     |    | E  |
|                                | Somme de pdt indispo       | 0                |     |     |    |     |    | 0   |    |     | 1  |     | 0   |    |    |     | 0    |     | 0  |      | 0  |     |    |    |
| 2                              | Somme de Unités en stock   | 13               | 133 | 126 |    |     | 39 | 24  |    |     |    |     | 32  |    |    |     |      |     |    |      | 27 |     |    | _  |
| ]                              | Somme de pdt indispo       | 0                | 1   | 0   |    |     | 0  | 0   |    |     |    |     | 0   |    |    |     |      |     |    |      | 0  |     |    |    |
| 3                              | Somme de Unités en stock   |                  |     |     |    |     |    | 29  | 74 |     |    | 140 |     |    |    |     |      |     |    |      |    |     | 51 | 7  |
|                                | Somme de pdt indispo       |                  |     |     |    |     |    | 0   | 0  |     |    | 0   |     |    |    |     |      |     |    |      |    |     | 0  |    |
| 4                              | Somme de Unités en stock   |                  |     |     |    | 108 |    |     |    |     |    |     |     |    | 23 | 164 |      |     |    |      |    |     |    | _  |
|                                | Somme de pdt indispo       |                  |     |     |    | 0   |    |     |    |     |    |     |     |    | 0  | 0   |      |     |    |      |    |     |    |    |
| 5                              | Somme de Unités en stock   |                  |     |     |    |     |    |     |    | 165 |    |     | 22  |    |    |     |      |     |    |      | 26 |     |    | _  |
|                                | Somme de pdt indispo       |                  |     |     |    |     |    |     |    | 0   |    |     | 0   |    |    |     |      |     |    |      | 1  |     |    |    |
| 6                              | Somme de Unités en stock   |                  |     |     | 29 |     |    | 0   |    |     |    |     | 0   |    |    |     |      |     |    |      |    |     |    | _  |
|                                | Somme de pdt indispo       |                  |     |     | 1  |     |    | 1   |    |     |    |     | 1   |    |    |     |      |     |    |      |    |     |    |    |
| 7                              | Somme de Unités en stock   |                  |     | 15  | 4  |     | 35 |     |    |     |    |     | 26  |    |    |     |      |     |    |      |    |     |    | _  |
|                                | Somme de pdt indispo       |                  |     | 0   | 0  |     | 0  |     |    |     |    |     | 1   |    |    |     |      |     |    |      |    |     |    |    |
| 8                              | Somme de Unités en stock   |                  |     |     | 31 |     | 24 | 42  |    |     |    |     |     | 10 |    |     |      | 224 |    | 208  |    | 100 |    | _  |
|                                | Somme de pdt indispo       |                  |     |     | 0  |     | 0  | 0   |    |     |    |     |     | 0  |    |     |      | 0   |    | 0    |    | 0   |    |    |
| Total Somme de Unités en stock |                            | 69               | 133 | 141 | 64 | 108 | 98 | 110 | 74 | 165 | 20 | 140 | 205 | 10 | 23 | 164 | 183  | 224 | 86 | 208  | 70 | 100 | 51 | 13 |
| Total Somme                    | Total Somme de pdt indispo |                  | 1   | 0   | 1  | 0   | 0  | 1   | 0  | 0   | 1  | 0   | 2   | 0  | 0  | 0   | 0    | 0   | 0  | 0    | 1  | 0   | 0  |    |
|                                |                            |                  |     |     |    |     |    |     |    |     |    |     |     |    |    |     |      |     |    |      |    |     |    |    |

### Exercice 6 :

Pour cet exercice téléchargez le fichier entreprise.xlsx sur le site

https://www.lamsade.dauphine.fr/~mayag/teaching.html ou https://mycourse.dauphine.fr. Ce fichier se compose d'un onglet « salariés » représentant une entreprise de 285 personnes réparties sur 4 sites. Les âges s'étendent de 19 à 62 ans.

- a) Etablir le tableau croisé dynamique qui permettra d'établir le nombre de salariés par sites et par âge.
- b) Etablir le tableau croisé dynamique qui permettra d'établir le nombre de salariés par site et par qualification
- c) Etablir le tableau croisé dynamique qui permettra d'établir la moyenne des salaires par qualification et par sexe
- d) Etablir le tableau croisé dynamique qui permettra d'établir la moyenne des salaires par site et par sexe
- e) Etablir le tableau croisé dynamique qui permettra d'établir la moyenne des salaires par âge et par sexe

- f) Etablir le tableau croisé dynamique qui permettra d'établir la répartition de la somme des rémunérations par site
- g) Etablir le tableau croisé dynamique qui permettra d'établir le nombre de salariés par tranche de salaire de 2000 euros de 20000 à 77000 euros et par âge.
- h) Créer le TCD qui permettra de créer une pyramide des âges (nombre de salariés par sexe et par tranche de 5 années de 20 à 60 ans)
- i) Créer le TCD qui permettra de montrer le nombre de salariés par tranche d'âges (3 ans) et par tranche de salaires (3.000 euros). On reportera en champ de page le sexe et la qualification, ce qui permettra d'analyser la répartition de nos salariés sur ces deux champs.